| 🗿 СДО Прометей - v4.1 - Microsoft Internet Expl 🔳 🗖 🔀         |        |             |                   |                 |                 |  |          |  |
|---------------------------------------------------------------|--------|-------------|-------------------|-----------------|-----------------|--|----------|--|
| <u>Ф</u> айл                                                  | Правка | <u>В</u> ид | <u>И</u> збранное | С <u>е</u> рвис | <u>С</u> правка |  | <b>1</b> |  |
| Эн                                                            | азад т | •           | × 2               | 6               | 🔎 Поиск         |  | »        |  |
| Адрес: 🕘 http://open-edu.omsk-osma.ru/ 🛛 🎅 Переход 🛛 Ссылки 🎽 |        |             |                   |                 |                 |  |          |  |
|                                                               |        |             |                   |                 |                 |  | <b>^</b> |  |
|                                                               |        |             |                   |                 |                 |  | ~        |  |
| 🕘 Готово 🛛 🔮 Интернет                                         |        |             |                   |                 |                 |  |          |  |

Рисунок 1. Поле адреса

Если адрес набран верно и сервер функционирует, в браузере откроется страница входа в систему. Чтобы начать работу с системой в качестве слушателя, щелкните ссылку «Слушатели», затем в открывшемся окне (Рисунок 2) наберите свой регистрационный идентификатор (логин) и пароль доступа. Подтвердите ввод нажатием на клавишу **Enter** либо щелкните кнопку подтверждения (в данном примере – **OK**).

| Подключение к open-edu.omsk-osma.ru 🛛 🕐 🗙 |           |  |  |  |  |  |
|-------------------------------------------|-----------|--|--|--|--|--|
|                                           | GP        |  |  |  |  |  |
| open-edu.omsk-osma.ru                     |           |  |  |  |  |  |
| По <u>л</u> ьзователь:                    | 2 I 👻     |  |  |  |  |  |
| <u>П</u> ароль:                           |           |  |  |  |  |  |
| Сохранить пароль                          |           |  |  |  |  |  |
|                                           |           |  |  |  |  |  |
|                                           | ОК Отмена |  |  |  |  |  |

Рисунок 2. Вход в систему

Если комбинация регистрационного имени и пароля верна, открывается доступ к интерфейсу и студент может приступить к работе. На главной странице можно увидеть перечень курсов, по которым проходит обучение, прочитать последние объявления, а также связаться по электронной почте с тьютором(преподавателем) и администратором.

Более подробно информацию о работе с образовательным ресурсами ОмГМА можно найти в методических рекомендациях «Как стать пользователем системы дистанционного обучения ОмГМА».